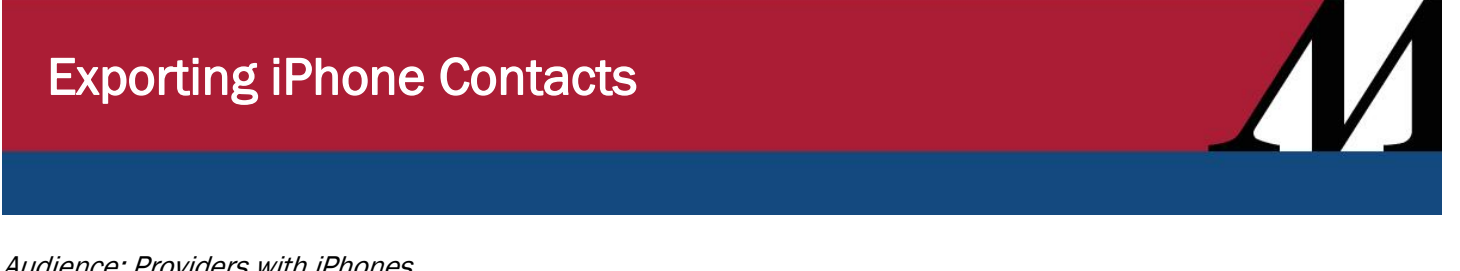

Audience: Providers with iPhones

## Export iPhone Contacts - iCloud Method

- 1. Before starting, be sure you have the **iPhone** in hand that has the phone numbers you need.
  - On a desktop computer, open your Google Chrome or Microsoft Edge browser (Internet • Explorer is not supported). Note: This process is much easier to do on a desktop computer.
- 2. Go to icloud.com.

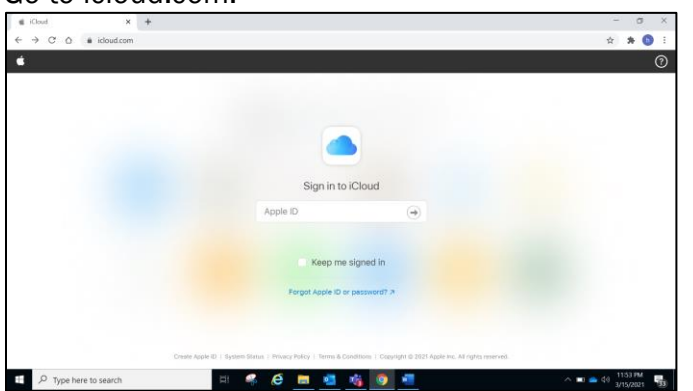

- 3. On your desktop, sign into iCloud using the Apple ID for that iPhone.
- 4. Click the Contacts tile.

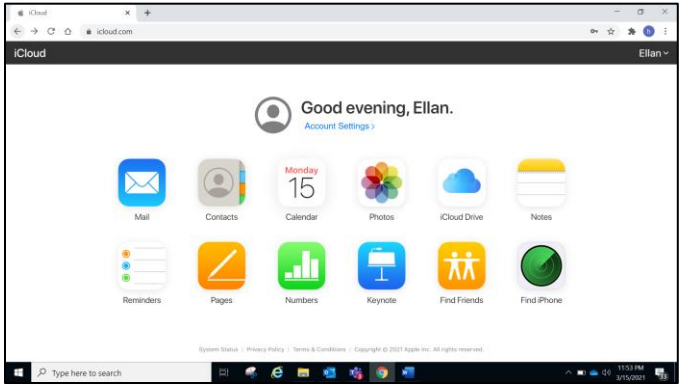

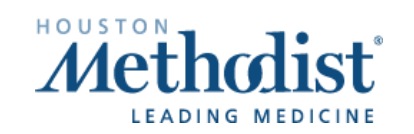

## **Exporting iPhone Contacts**

- 5. You have the option to create contact group(s). To do this:
  - Click the **+ sign** (bottom left).
  - Choose New Group.
  - Type in the Group Name.
  - Click All Contacts above.
  - Drag **Contacts** to the new group.
  - Repeat for additional groups.

| ∉ X0xx4 Centerts X     | +                     |           | - 0 ×     |
|------------------------|-----------------------|-----------|-----------|
| € → C O a idoutcom     | /contacts/            |           | + x 🛪 🔕 i |
| iCloud Contacts ~      | Q Search All Contacts | E         | Ellan *   |
| All Contacts           | A                     |           |           |
| HMH Physicians         | Jone Adams            | Jane Adam | S         |
| HMH SUCU NPs           | Johnnie Allen         |           |           |
| HMH Unit Phone Numbers | 8                     |           |           |
|                        | Cindy Balley          | Mobile    |           |
|                        | Thomas Branson        | - Notes   |           |
|                        | н                     | 1         |           |
|                        | On Duty HMH ICU       | 1         |           |
|                        | On Duty HMH NICU      |           |           |
|                        | On Duty HMH SLICU     | 1         |           |
| New Cont<br>New Orb.   | tact                  |           |           |
| © +                    | -                     | 1.1       |           |
| P Type here to search  | in 🧠 🧔                | 🖿 🔹 🍕 💽 📲 | ∧ ■       |

- 6. To export, click on the first **Contact Group**.
- 7. Click the Gears icon (bottom-left corner).
- 8. Choose Select All.
- 9. Click the Gears icon again.
- 10. Choose Export vCard.
- 11. Repeat steps 7-11 for each group you want to export.

| a concorners X                   | +                     |           | - 0 ^     |
|----------------------------------|-----------------------|-----------|-----------|
| e → C O a idout.com              | /contacts/            |           | e g 🛪 😒 i |
| iCloud Contacts ~                | Q Search All Contacts | E         | Ellan *   |
| All Contacts                     | A                     |           |           |
| HMH Physicians                   | Jone Adams            | Jane Adar | ns        |
| HMH SLICU NPs                    | Johnnie Allen         |           |           |
| HMH Unit Phone Numbers           | 8                     |           |           |
|                                  | Cindy Bailey          | Mobile    |           |
|                                  | Thomas Branson        | Notes     |           |
| Preferences                      | н                     |           |           |
| Select All                       | On Duty HMH ICU       |           |           |
| Delete 40<br>Rename Group        | On Duty HMH NICU      |           |           |
| Print<br>Make This My Card       | On Duty HMH SLICU     | 1         |           |
| Import vCard                     |                       | -         |           |
| Export vCard<br>Refresh Contacts |                       | z         |           |
| (i) +                            |                       |           |           |

Exporting iPhone Contacts Created: 04/20/2021 

## **Exporting iPhone Contacts**

## 12. Rename files (optional).

- Open File Explorer.
- Rename each file with the name you prefer, such as:
  - HMH SLICU NPs
  - HMH SLICU MDs

| Downloads                               |        |                                                                                           |                           |                      |                       |                        | -                     | ×        |
|-----------------------------------------|--------|-------------------------------------------------------------------------------------------|---------------------------|----------------------|-----------------------|------------------------|-----------------------|----------|
| Pin to Quick Copy Paste     Source Stew | Move C | Copy Delete Rename                                                                        | New item *                | Properties           | Select all            |                        |                       |          |
| Clipboard                               |        | Organize                                                                                  | New                       | Open                 | Select                |                        |                       |          |
| ← → × ↑ 🖡 > This PC > Downle            | oads   |                                                                                           |                           |                      |                       |                        | ・ ひ P Search Do       | wnloads  |
| 📌 Quick access                          | ^      | Name                                                                                      |                           |                      |                       | Date modified          | Type                  | Size     |
| 🕹 Downloads                             | *      | ' Today (7)                                                                               |                           |                      |                       |                        |                       |          |
| 1 Documents                             | *      | HMH Unit Phone N                                                                          | umbers                    |                      |                       | 3/15/2021 9:29 PM      | vCalendar File        | 1 KB     |
| Pictures                                | *      | HMH SLICU NPs                                                                             |                           |                      |                       | 3/15/2021 9:29 PM      | vCalendar File        | 1 KB     |
| 📜 ellan                                 |        | HMH Physicians                                                                            |                           |                      |                       | 3/15/2021 9:29 PM      | vCalendar File        | 1 KB     |
| Schedule                                |        | RE_Vaccine Task Force Weekly Call (1)                                                     |                           |                      | 3/15/2021 10:51 AM    | Outlook Item           | 125 KB                |          |
| E Shared                                |        | RE_ Vaccine Task Force Weekly Call                                                        |                           |                      | 3/15/2021 10:45 AM    | Outlook Item           | 125 KB                |          |
| a shared                                |        | RE_Vaccine Task Force Weekly Call - CareSense changes related to the Janssen vaccine (13) |                           |                      | 13) 3/15/2021 9:57 AM | Outlook Item           | 512 KB                |          |
| Status Report                           |        | RE_Vaccine Task Force Weekly Call - CareSense changes related to the Janssen vaccine (12) |                           |                      |                       | 12) 3/15/2021 8:15 AM  | Outlook Item          | 512 KB   |
| OneDrive - Houston Methodist            | ~      | ' Last week (68)                                                                          |                           |                      |                       |                        |                       |          |
| Notebooks                               |        | RE_ Windows 10 Pr                                                                         | oject Name Change (1)     |                      |                       | 3/12/2021 5:16 PM      | Outlook Item          | 196 KB   |
| Recordings                              |        | RY Status Report - Windows 10 Update(v1909) - 2021-02-01 (2)                              |                           |                      | 3/12/2021 5:10 PM     | Microsoft PowerPoint.  | . 50 KB               |          |
| Shared                                  |        | RY Status Report - Windows 10 Update(v1909) - 2021-02-01 (1)                              |                           |                      | 3/12/2021 5:09 PM     | Microsoft PowerPoint.  | . 50 KB               |          |
| interference                            |        | RY Status Report - \                                                                      | Windows 10 Update(v190    | 9) - 2021-02-01      |                       | 3/12/2021 5:07 PM      | Microsoft PowerPoint. | . 50 KB  |
| winto backup                            |        | MRE_ CMC Project - V                                                                      | erizon bundle pricing - 2 | 0210126 meeting note | is and actions        | 3/12/2021 9:06 AM      | Outlook Item          | 144 KB   |
| 🧢 This PC                               |        | RE_ Windows 10 Pr                                                                         | oject Name Change         |                      |                       | 3/12/2021 9:05 AM      | Outlook Item          | 196 KB   |
| 3D Objects                              |        | Timeline - Windows 10 v1809 Update - Baselined - 2021-03-10 (1)                           |                           |                      | 3/12/2021 7:35 AM     | Microsoft Visio Drawi. | . 194 KB              |          |
| Desktop                                 |        | Timeline - File Share and Privileged Mgmt (Stealthbits) - Planned - 2021-02-09 (11)       |                           |                      | 3/12/2021 6:53 AM     | Microsoft Visio Drawi. | 201 KB                |          |
| Documents                               |        | BuBest_Ellen_Cypress_Sprinkler_System_Estimate_March_2021 (1)                             |                           |                      | 3/11/2021 1:04 PM     | Adobe Acrobat Docu.    | 209 KB                |          |
| Documents                               |        | meetingAttendanceReport(Cares Act AOE Weekly Call) (6)                                    |                           |                      | 3/11/2021 12:15 PM    | Microsoft Excel Com    | 3 KB                  |          |
| <ul> <li>Downloads</li> </ul>           | ~ ~    | Catlancas                                                                                 |                           |                      |                       |                        |                       | C7 VD    |
| Music     Sitems selected 1.50 KB       |        |                                                                                           |                           |                      |                       |                        |                       | 100      |
| Type here to search                     |        | Ħ                                                                                         | 🤗 🤔 I                     | = 🥶 😘                | o 🐖                   |                        | ∧ ■                   | 11:56 PM |

- 13.Go to Outlook and compose a new email.
- 14. Attach the relevant vcf export files.
- 15.Add the target recipients and send.

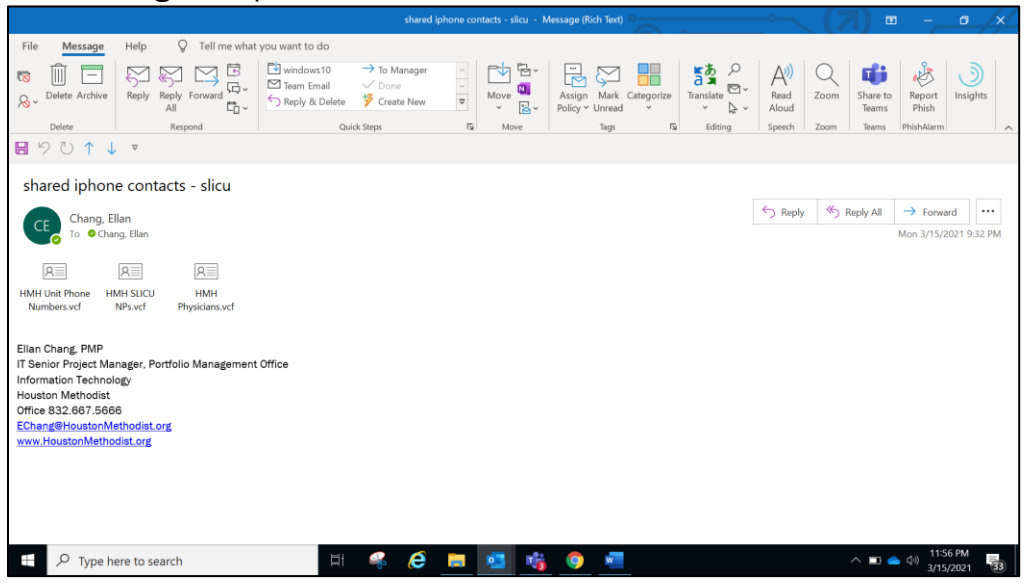